# **Handy Extras**

| Useful Handset Applications                     | 9-2 |
|-------------------------------------------------|-----|
| Alarm                                           |     |
| Setting/Canceling Alarms                        | 9-  |
| Editing Alarm                                   | 9-  |
| Calendar                                        |     |
| Viewing Calendar                                | 9-  |
| Opening Calendar                                | 9-  |
| Saving Schedule                                 | 9-  |
| Viewing Schedule                                | 9-  |
| Tasks                                           | 9-  |
| Saving Tasks                                    | 9-1 |
| Viewing Tasks                                   | 9-1 |
| Marking a Task as Completed                     | 9-  |
| Stopwatch                                       | 9-  |
| Countdown Timer                                 | 9-  |
| World Clock                                     |     |
| Viewing World Clock                             | 9-  |
| Selecting Areas                                 | 9-  |
| Good Night Timer                                | 9-  |
| Setting Good Night Timer                        | 9-  |
| Calculator                                      | 9-  |
| Notepad                                         |     |
| Adding Notepad                                  | 9-  |
| Viewing Notepad                                 | 9-  |
| Barcode/Scan                                    | 9-  |
| Scanning Barcode/QR Code/Name Card/Text/Keyword | 9-  |
| Using Barcode Files                             | 9-1 |
| Creating QR Code                                | 9-1 |
| Checking Scanned Barcode/Text                   | 9-1 |

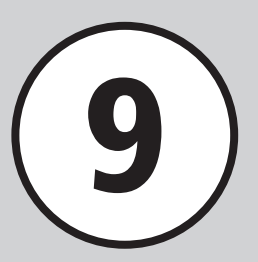

| Converter                                                                        | 9-12                                                                                                    |
|----------------------------------------------------------------------------------|----------------------------------------------------------------------------------------------------|
| Converting Currencies                                                            | 9-12                                                                                                    |
| Converting Units                                                                 | 9-12                                                                                                    |
| Split the Bill                                                                   | 9-12                                                                                                    |
| Voice Recorder                                                                   |                                                                                                    |
| Voice Recorder Window                                                            | 9-13                                                                                                    |
| Recording Sound                                                                  | 9-13                                                                                                    |
| Playing Sound                                                                    | 9-13                                                                                                    |
| File Viewer                                                                      |                                                                                                    |
| Using File Viewer                                                                |                                                                                                    |
| Zooming In/Out                                                                   | 9-14                                                                                                    |
| Magnifier                                                                        |                                                                                                    |
|                                                                                  |                                                                                                    |
| Dictionary                                                                       | 9-15                                                                                                    |
| Dictionary<br>Advanced Settings                                                  | 9-15<br>9-16                                                                                                 |
| Dictionary<br>Advanced Settings                                                  | <b>9-15</b><br><b>9-16</b><br>9-16                                                                           |
| Dictionary<br>Advanced Settings<br>Alarm<br>Calendar                             | 9-15<br>9-16<br>9-16<br>9-16                                                                                 |
| Dictionary<br>Advanced Settings<br>Alarm<br>Calendar<br>Tasks                    | <b>9-15</b><br><b>9-16</b><br>9-16<br>9-16<br>9-18                                                           |
| Dictionary<br>Advanced Settings<br>Alarm<br>Calendar<br>Tasks<br>Countdown Timer | 9-15<br>9-16<br>9-16<br>9-16<br>9-18<br>9-20                                                                 |
| Dictionary                                                                       |                                                                                                    |
| Dictionary                                                                       | 9-15<br>9-16<br>9-16<br>9-16<br>9-18<br>9-20<br>9-20<br>9-20<br>9-20                                         |
| Dictionary                                                                       | 9-15<br>9-16<br>9-16<br>9-16<br>9-18<br>9-20<br>9-20<br>9-20<br>9-20<br>9-20<br>9-21                         |
| Dictionary                                                                       | 9-15<br>9-16<br>9-16<br>9-18<br>9-20<br>9-20<br>9-20<br>9-20<br>9-21<br>9-21<br>9-22                         |
| Dictionary                                                                       | 9-15<br>9-16<br>9-16<br>9-16<br>9-18<br>9-20<br>9-20<br>9-20<br>9-20<br>9-22<br>9-22<br>9-22<br>9-22         |
| Dictionary                                                                       | 9-15<br>9-16<br>9-16<br>9-16<br>9-18<br>9-20<br>9-20<br>9-20<br>9-20<br>9-21<br>9-22<br>9-22<br>9-22<br>9-22 |

## **Useful Handset Applications**

Handset includes helpful Daily tools including Tasks/Stopwatch and Useful tools including Calculator/Notepad.

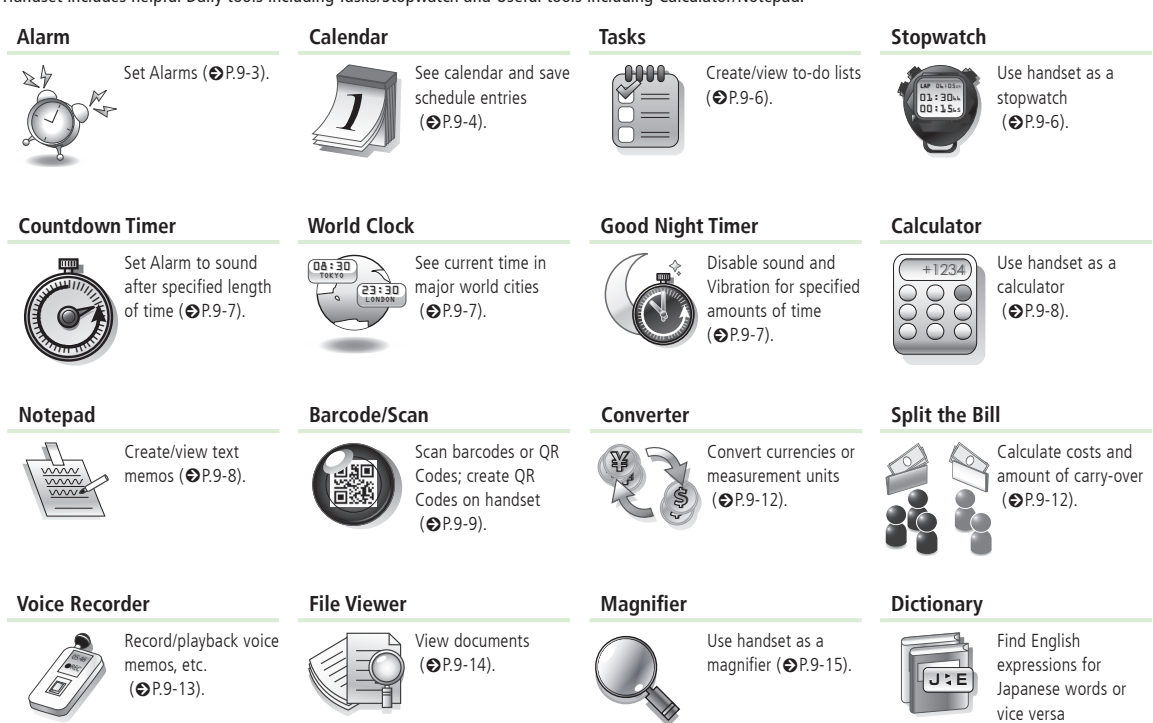

(€P.9-15).

## Alarm

Save up to ten Alarms. Use Alarm activation to activate or cancel Alarm settings. Set Alarms to repeat on specific days of the week or everyday.

## Setting/Canceling Alarms

Example: Setting Alarm time

• For other items, see "Editing Alarm" (€P.9-3).

#### Setting

- → Alarm
- 2 Select Alarm → In Alarm time field, enter Alarm time
- 3 🖾 (Save)
  - 📮 is shown.
  - Set or edit Alarm and press ☑ (Save), Alarm is set to *On* automatically.

- When Snooze is set to something other than Off, Alarm sounds at the specified interval and specified number of times until Snooze is canceled. When you press () (Snooze) while Alarm sounds, Alarm is set to sound again at the specified interval. Press () (End)  $\rightarrow End$  to stop Alarm and to clear indicator.

- If multiple Alarms are set for the same time, first set sounds first. If Schedule or Tasks Alarm is set for the same time as Alarm (*Tools*), Alarm sounds first.
- When Manner mode is active, setting in *Manner* mode setting (●P.9-17) applies.
- If Camera or Voice Recorder is active at Alarm Time, Alarm sounds upon operation termination.

#### **Canceling Alarm**

 $\blacksquare \rightarrow Alarm \rightarrow Highlight Alarm \rightarrow \boxdot (On/Off)$ 

## **Editing Alarm**

 $\blacksquare \rightarrow Alarm \rightarrow Select Alarm$ 

## To Set Alarm Time

Highlight Alarm Time  $\rightarrow$  Enter Alarm time  $\rightarrow$  (Save)

- To Set Alarm to Repeat
  - $Repeat \rightarrow Select item \rightarrow \boxtimes$  (Save)
  - If *Selected day* is selected, check day  $\rightarrow$  (Done).
  - If you set Alarm for every day, Alarm will activate daily.
- To Activate/Cancel Alarm for Holidays *Except holidays*  $\rightarrow$  *On* or *Off*  $\rightarrow$   $\boxdot$ (Save)
- To Set Snooze

 $Snooze \rightarrow$  Select an item  $\rightarrow \square$  (Save)

- When Snooze is set to something other than Off, Alarm sounds at the specified interval and specified number of times until Snooze is canceled. When you press
   (Snooze) while Alarm sounds, Alarm is set to sound again at the specified interval. Press () (End) → End to stop Alarm and to clear indicator.
- · For Other, enter minutes.
- To Set Snooze Repeat Time (s) Snooze repeat times → Select an item → (Save)
- To Set Alarm Sound/Sound Video *Alarm tone/video* → Select a file location
  - $\rightarrow$  Select a file  $\rightarrow \boxtimes$  (Save)
  - In list, press 🖾 (Play) to play file.

9-3

- To Adjust Alarm Volume Volume → Adjust volume → ☑ (Save) • Press ☑ (play) to play file.
   To Set Vibration Vibration → Select an item → ☑ (Save) • Press ☑ (play) to view a pattern.
- To Set Alarm Duration Time Duration → Select an item → 🖾 (Save)
  - For *Other*, enter duration.
- To Edit Alarm Name *Alarm name* → Enter Alarm name → 🖾 (Save)
- If a Memory Card file is set as Alarm sound, copy to handset confirmation appears. For a copy protected file, move to handset confirmation appears. Choose *Yes* to complete setting.

#### Advanced

**\. Advanced Settings** I P.9-16

- Resetting Alarm
- Setting Alarm Sound/Vibration in Manner Mode

## Calendar

To view Calendar, add schedule in Calendar. Select from three view modes. Add Title, Start date or other information. Save up to 500 events including Tasks.

#### **Viewing Calendar**

Select from three view modes; Monthly view, Weekly view and Daily view.

- → Calendar → [x] → View mode → Month/Week/Day to change view mode.
- If you select a date with Calendar entries, the entries appear as per the following.
   Black: Monday to Friday
   Blue: Saturday
   Red: Sunday/Holiday
   Dates in black rectangle: Highlighted position
   Day with gray background: Today
   Chedule registered

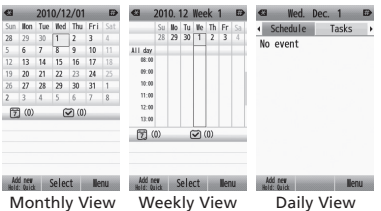

- To change Monthly/Weekly/Daily view window for previous/next month/week/day, press (\*\*\*\*). (#\*\*\*\*).
- If you select a date with Calendar entries or Alarms set, the titles of Calendar entries, icons and other items appear.
- : Schedule (No category)
- a) : Schedule (Appointment)
- 🗑 : Schedule (Meeting)
- 📃 : Schedule (Business)
- 😑 : Schedule (Personal)
- 🔌 : Schedule (Holiday)
- 🖏 : Schedule (Anniversary)
- 👑 : Schedule (Birthday)
- Schedule (Phone call)
   Schedule (Phone call)
   Schedule (Phone call)
   Schedule (Phone call)
   Schedule (Phone call)
   Schedule (Phone call)
   Schedule (Phone call)
   Schedule (Phone call)
   Schedule (Phone call)
   Schedule (Phone call)
   Schedule (Phone call)
   Schedule (Phone call)
   Schedule (Phone call)
   Schedule (Phone call)
   Schedule (Phone call)
   Schedule (Phone call)
   Schedule (Phone call)
   Schedule (Phone call)
   Schedule (Phone call)
   Schedule (Phone call)
   Schedule (Phone call)
   Schedule (Phone call)
   Schedule (Phone call)
   Schedule (Phone call)
   Schedule (Phone call)
   Schedule (Phone call)
   Schedule (Phone call)
   Schedule (Phone call)
   Schedule (Phone call)
   Schedule (Phone call)
   Schedule (Phone call)
   Schedule (Phone call)
   Schedule (Phone call)
   Schedule (Phone call)
   Schedule (Phone call)
   Schedule (Phone call)
   Schedule (Phone call)
   Schedule (Phone call)
   Schedule (Phone call)
   Schedule (Phone call)
   Schedule (Phone call)
   Schedule (Phone call)
   Schedule (Phone call)
   Schedule (Phone call)
   Schedule (Phone call)
   Schedule (Phone call)
   Schedule (Phone call)
   Schedule (Phone call)
   Schedule (Phone call)
   Schedule (Phone call)
   Schedule (Phone call)
   Schedule (Phone call)
   Schedule (Phone call)
   Schedule (Phone call)
   Schedule (Phone call)
   Schedule (Phone call)
   Schedule (Phone call)
   Schedule (Phone call)
   Schedule (Phone call)
   Schedule (Phone call)
   Schedule (Phone call)
   Schedule (Phone call)
   Schedule (Phone call)
   Schedule (Phone call)
   Schedule (Phone call)
   Schedule (Phone call)
   Schedule (Phone call)
   Schedule (Phone call)
   Schedule (Phone call)
   Schedule (Phone call)
   Schedule (Phone call)
   Schedule (Phone call)
   Schedule (Phone call)
   Schedule (Phone call)
   Schedule (Phone call)
   Schedule (Phone call)
   Schedule (Phone call)
   Schedule (Phone call)
   Schedule (
- · Schedule (Date)
- ${\rm red}$  : Schedule (Travel)
- 👗 : Schedule (Shopping)
- ♀ : Schedule (Miscellaneous)
- 👃 : Alarm set
- 💰 : Repetition set

#### **Opening Calendar**

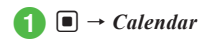

## Saving Schedule

Save up to 500 events including Tasks. Example: Saving title, start date & time, end date & time.

- For other items, see "Saving to Schedule" (€P.9-16).
- **1** → Calendar
- 2 🖾 (Add new)
- 3 Enter title
- 4 Select date & time → In Start date field, enter start date → In Start time field, enter start time
- 5 In End date field, enter end date
  - $\rightarrow$  In End time field, enter end time
  - → 🔳 (OK)

## 6 🖾 (Save)

• In Calendar, select date before ② to enter the date in Start date or End date field.

#### **Viewing Schedule**

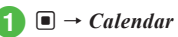

- Select the day to view
- 3 Select a schedule

• To view the registered number of Schedule and Task in Calendar, press  $\bigcirc \rightarrow Memory \ status$ .

## Advanced

#### Advanced Settings 🐼 P.9-16

- Switching View Mode
- Opening a Specific Date
- Viewing All Events
- Viewing Schedule by Category
- Sending Schedule
- Viewing Secret Schedule
- Checking Missed Alarm Event
- Viewing Calendar Memory Status
- Deleting Schedule
- Sending Selected Schedule
- Sending Schedule to Guests
- Saving Schedule

## Tasks

Save up to 500 Schedule entries; manage with lists.

## **Saving Tasks**

Example: Saving title, due date & time

• For other items, see "Saving Task" (●P.9-19).

1 ■ → Tools → Tasks

- 2 🖾 (Add new)
- **3** Enter a title
- 4 Due date & time → In Due date field, enter due date → In Due time field, enter due time → ■ (OK)
- 5 🖾 (Save)

## Viewing Tasks

- 1 → Tools → Tasks
- Alternatively,  $\square \rightarrow Calendar \rightarrow$  Select date  $\rightarrow$  Tasks.
- In Tasks, press 
   to toggle 
   (All tasks),
   (Completed tasks),
   (Uncompleted tasks),
   (Uncompleted tasks),
   ad
   (Expired tasks).

#### Marking a Task as Completed

- $\blacksquare \to Tools \to Tasks$
- Highlight uncompleted task/ expired task  $\rightarrow \textcircled{} \rightarrow Status \rightarrow Completed$

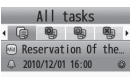

#### Add new Select Menu

Highlight completed tasks → 𝐨 → Status
 → Uncompleted tasks to toggle tasks before due date as 🍄 (Uncompleted) and tasks after due date as 🎇 (Expired).

#### Advanced

Advanced Settings I P.9-18

- Sending Tasks
- Sorting Tasks
- Searching Tasks
- Saving Tasks
- Setting Alarm Sound/Vibration in Manner Mode
- Viewing Secret Tasks
- Viewing Missed Alarm Event
- Viewing Task Item Status
- Deleting Tasks

## Stopwatch

Use handset as a stopwatch. Save up to ten lap times and total elapsed time.

- $\blacksquare \rightarrow Tools \rightarrow Stopwatch$
- 🔰 🔳 (Start)
  - Press 
     (Lap) to mark a lap. Last ten laps are saved.

3 🔳 (Stop)

- Press ☞ (Save) → Yes to save stopwatch content to notepad.
- Press 🔳 (Restart) to start Stopwatch again.
- Press 🖾 (Reset) to clear all times.

## **Countdown Timer**

Count down up to 60 minutes.

 $\blacksquare \rightarrow Tools \rightarrow Countdown \ timer$ 

## 2 Enter countdown time

3 🔳 (Start)

- To stop counts, press 🔳 (Stop).
- Press 🔳 (Restart) to restart countdown.
- Press 🖾 (Reset) to reset Countdown Timer.

#### Advanced

**\ Advanced Settings** ( P.9-20

Changing Alarm

## World Clock

See current time in world's major cities.

## Viewing World Clock

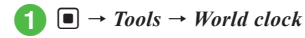

## **Selecting Areas**

Set second time zone to show time in World clock.

## $\blacksquare \to Tools \to World \ clock$

- Alternatively, press  $\blacksquare \rightarrow Settings$
- $\rightarrow$  Display settings  $\rightarrow$  Clock/Calendar
- $\rightarrow$  Dual clock

## 2 🖻 to select time zone

- Press () to select First clock field or Second clock field.
- To set/cancel summer time setting, press 😰 (DST).
- 🔳 🔳 (Save)

## **Good Night Timer**

Disable Alarm/Vibration/Light for a specific period of time.

- When Good night timer is *On*, Alarm/Vibration/ Light is set to *Off*, and volume level is set to 0 for functions that use sound.
- Even when Good night timer is **On**, other functions such as Voice Call, etc. are available.

## Setting Good Night Timer

## Note

- Deactivate other functions before Good night timer activates. If any other function is activated, Good night timer cannot be activated.
  - $\blacksquare \rightarrow Tools \rightarrow Good night timer$
- 🕽 Timer

- In Start time field, enter start time
  - $\rightarrow$  In End time field, enter end time
  - Check *Activate now* to start timer after Good night timer is set.

4) 🔳 (OK)

- G Repeat → Select an item
  - Check *Every day* to repeat Alarm everyday.
  - If *Activate now* is selected in (3), setting in Repeat will be canceled.

## **6** Alarm sounds $\rightarrow$ On to activate Alarm with Alarm tone

## 7 🖾 (Save)

• Good night timer will be **On** automatically.

## **Canceling Good Night Timer**

 $1 \quad \blacksquare \ \rightarrow \ Tools \ \rightarrow \ Good \ night \ timer$  $2 \quad \boxtimes \ (On/Off)$ 

## Calculator

Perform four math operations of up to 13 digits.

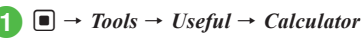

## 2 Enter numbers and operators

- To exit calculator, press  $\boxdot \rightarrow End$ .
- To erase a symbol in a mathematical expression, press .
- To erase mathematical expression and result all at once, press 🖾 (AC).

## Notepad

Add up to 100 memos. Add memos even while placing calls (
P.3-18).

## Adding Notepad

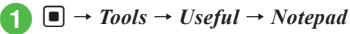

- 2 🖾 (Add) → Enter text
- 3 Select category field → Select category

4 🖾 (Save)

## **Viewing Notepad**

 $\blacksquare \rightarrow Tools \rightarrow Useful \rightarrow Notepad$  $\rightarrow Select Notepad$ 

## Advanced

- Advanced Settings I P.9-20
- Searching Notepad
- Viewing Notes by Category
- Sending Notepad
- Saving Notes to Data Folder
- Viewing Notepad Memory Status
- Deleting Notepad

## Barcode/Scan

Use Camera to scan printed barcodes, QR Codes, name cards, text, or keywords. Use scanned barcodes to acquire images from websites, etc.

## Scanning Barcode/QR Code/Name Card/ Text/Keyword

#### Note

- If text is too small to scan or is not focused on, scanned result may be incorrect.
- · Some barcodes/text may be invalid.
- Scan may fail if barcode/text is not clear.
- Indoors, scan may fail if handset shadows barcode/text.
- Hold handset approximately 10 cm away from barcode/text. If it does not scan, move handset slowly to adjust the distance to fix focus.
- Press 🖾 (Macro) to set/cancel Macro.
- To adjust brightness, use 🖸.

## Barcodes/QR Codes

Barcode Reader automatically identifies and scans Barcodes (JAN code) and QR Codes. Use scan results for handset operations such as calling.

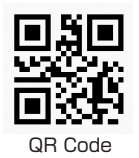

- $\blacksquare \rightarrow Tools \rightarrow Useful \rightarrow Barcode/ \\ Scan \rightarrow Scan \ barcode$
- 2 Use Display to frame barcode →

   (Scan)
  - Camera focuses on and scans barcode automatically.

- Scan may fail when capturing multiple barcodes.
- JAN codes are one-dimensional codes made up of combinations of vertical bars of varying widths and spaces. Handset is not compatible with other 1D codes (e.g., ITF code, Code39, or Codebar/NW-7).
- QR Code is two-dimensional code with information in matrix.
- To scan multiple barcodes continuously, activate Barcode code reader → 🗹 → *Continues scan*. After a scan is complete, choose *Yes* to scan the next barcode.
- Split barcodes cannot be opened or saved unless all split barcodes are scanned.
- You can use any phone numbers, mail addresses, or other items for Phone Book entries if they are contained in the scanned data (●P.9-21). For usable information, the background color of the text turns theme color; however, if the text contains any character that is not allowed to be used for that information, the background area for the following characters does not change into theme color.
- Use QR Codes for text only. Handset cannot scan QR Codes created from media files.

#### Name Card

Scan name card and save to Phone Book, etc.

- $\blacksquare \rightarrow Tools \rightarrow Useful \rightarrow Barcode/ \\ Scan \rightarrow Name card reader$
- - Camera focuses on and scans name card automatically.
- To save the scanned result, press  $\hfill\blacksquare$  (Register)  $\rightarrow$   $\hfill \boxdot$  (Save).

## Text

Scan text and save/edit it.

- $\blacksquare \rightarrow Tools \rightarrow Useful \rightarrow Barcode/$ Scan  $\rightarrow Text reader$
- 2 Use Display to frame text → (Scan)
  - Camera focuses on and scans text automatically.
  - Press 🔲 to adjust scanning range.
- To save the scanned result, press (OK) → ⊠ (Save). To check the saved text, press 🐨 → Scan results.
- To edit the scanned result, edit after scanning.
- To toggle recognition language, press  $\square \rightarrow$ Language  $\rightarrow$  Automatic/Japanese/English.

## Scanning a Keyword & Looking It up in Dictionary

- $\blacksquare \rightarrow Tools \rightarrow Useful \rightarrow Barcode/ \\ Scan \rightarrow Dictionary reader$
- 2 Use Display to frame word → ■ (Scan)
  - Camera focuses on and scans text automatically.
- 3 Select scanned result
- To toggle dictionary, press 😰 (Switch) → English/Japanese.

## **Using Barcode Files**

Use a barcode file saved in Data Folder.

- → Tools → Useful → Barcode/ Scan → Open barcode → Select folder
  - With Memory Card inserted, select a file from Pictures or Digital Camera folder.

## 2 Select a file

- Camera focuses on and scans text automatically.
- For split barcodes, once one portion is scanned, the rest is automatically recognized and scanned.
   If file name or saved directory of a split barcode has been changed, select unrecognized part to be scanned.
- If file has been altered, barcode may not scan.
- If barcode is unrecognizable, notification appears.

## **Creating QR Code**

Use Phone Book entry or enter text to create QR Code.

- A QR Code holds up to 211 single-byte or 105 double-byte characters.
- When volume of information is large, a split QR Code automatically appears (up to 16 QR Codes).
- Created QR Code is saved in Pictures in Data Folder. Check saved QR Code in Data Folder (�P.9-10).

 $\blacksquare \to Tools \to Useful \to Barcode/ \\ Scan \to Create QR code$ 

- 2 Create QR Code
  - To Create QR Code from Phone Book Entry Phonebook → Search and select entry (⊕P.2-13) → Select a phone number
  - To Enter Account Details My details
  - To Create Text QR Code Text input → Enter text

## 🖲 🔳 (Save)

 To specify saving location for created QR Code, press (>→ Save to → Select an item → (■) (Save).

- Phone Book entries converted to QR Codes contain Name, Reading name, Phone number, Mail address, Address, and Memo. Other items will not be included.
- Press 🖾 (Send) in QR Code confirmation window to create S! Mail with the created QR Code attached.

#### **Checking Scanned Barcode/Text**

Check the saved scanned result.

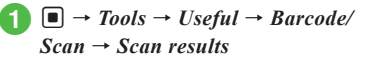

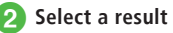

• If scanned result is too large, it will not appear. Some files cannot be opened.

#### Advanced

Advanced Settings 🐼 P.9-21

- Renaming Scanned Data
- Viewing Scanned Data Detail
- Deleting Scanned Data

## Converter

Convert various currencies or units of measurement.

#### **Converting Currencies**

- 2 Select Original currency field → Select currency
- 3 In Original currency value field, enter value

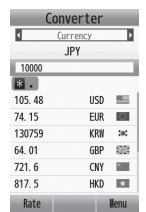

See result in Converted currency value field

- To save results to notepad, press ☞ → *Save to Notepad* → *Yes*.
- To exit converter, press  $\boxdot \rightarrow End$ .

#### **Converting Units**

- → Tools → Useful → Converter → Length, Weight, Volume, Area, or Temperature
- 2 Select Original unit field → Select unit
- In Original unit value field, enter value

## See result in Converted value field

- To save results to notepad, press ☞ → *Save to Notepad* → *Yes*.
- To exit converter, press  $\boxdot \rightarrow End$ .

## Split the Bill

Divide Total Cost with two different ratios.

- $\blacksquare \to Tools \to Useful \to Split the$ bill
- In Total Cost field, enter price
- In Number of people A field, enter number
- In Number of people B field, enter number
- 互 🖻 to charge ratio
  - Cost and amount of carry-over for A and B are shown.
- In Split the Bill window, press V (Settings)  $\rightarrow Payment unit \rightarrow$  Select an item  $\rightarrow (\textcircled{B})$ .
- To change method of collecting extra changes, in Split the Bill window, press ∑ (Settings) → Collect extra fee → On/Off → (™).

## **Voice Recorder**

Record up to 60 minutes; activate from Tools, or via Menu in Data Folder, or during a call, Message creation window.

## Voice Recorder Window

Use Softkeys and Multi Selector operations to control Voice Recorder.

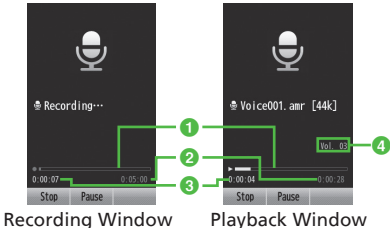

- Plavback Window
- Status bar
- 2 Recordable time (while recording)/ Playback time (while playing)
- 8 Elapsed time
- 4 Volume

## **Recording Sound**

Recorded sound is saved to Ring Songs · Tones in Data Folder.

- $\blacksquare \rightarrow Tools \rightarrow Useful \rightarrow Voice$ recorder
- (Record) 2
- (Stop) 3
  - After recording, files are saved automatically to Ring Songs · Tones under Data Folder.
  - When recordable time has elapsed, recording automatically ends.
  - After pressing 
    (Pause), press 
    (Save) to save file
  - (Record) to resume recording.
- To guickly confirm recorded content, press (Play). Press (Pause) again to pause playback.
- To start the next recording, press  $[\mathbf{x}] \rightarrow Record$ .

## **Playing Sound**

Play sound file saved in Data Folder.

- $\blacksquare \rightarrow Tools \rightarrow Useful \rightarrow Voice$ recorder
- $\square \rightarrow Data \ folder$
- Select a sound file
- Use 🖸 to adjust volume.
- Use 🗖 to rewind/fast forward.

## Advanced

- **1. Advanced Settings** (C) P.9-22
- Moving Recorded Sound File
- Copying Recorded Sound File
- Sending Recorded Sound File
- Editing Recorded Sound File Name
- Viewing Recorded Sound File Details
- Deleting Recorded Sound File

## **File Viewer**

View document files in Standard view or Fullscreen. Rotate Display image using menu.

• This guide describes standard view operations.

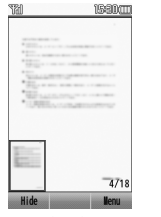

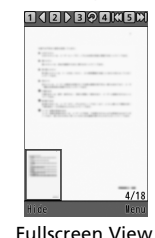

Standard View

#### Note

- If a document includes many pages or complicated designs, all pages of the document may not appear properly.
- To view file containing Japanese/English/ Hangul/Chinese (simplified characters)/ Portuguese properly, set the language.

#### **Using File Viewer**

- 2 Select a file
- 3 Scroll the file
  - Use 🚺 to flip page.
- Open PDF, XLS, DOC, PPT, or TXT files saved in Data Folder. Select an image file saved in Data Folder and File viewer is activated automatically.
- Files with up to approximately 4 MB can be browsed. However, browse files of up to 4 MB. In some cases, files under 4 MB may not be browsable.

#### **Zooming In/Out**

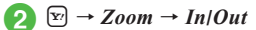

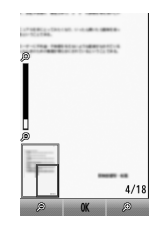

- Alternatively, press ∑ / ☑ to adjust magnification.
- Press → *Fit to screen* → *Page/Width/ Height* to change Display view.

#### Advanced

Advanced Settings ( P.9-23

- Deleting Files
- Toggling Standard View/Fullscreen View
- Searching Characters in Page
- Going to Pages
- Rotating Display Image
- Capturing Images
- Sending Files
- Editing File Name
- Protecting File
- Viewing File Details
- Viewing Shortcut Key

## Magnifier

Use Magnifier to view small characters or distant scenery.

## $1 \quad \blacksquare \rightarrow Tools \rightarrow Useful \rightarrow Magnifier$

- Press 🖾 (Macro) to set Macro.
- To adjust brightness, press 🖸.
- To adjust zoom, press 🚺.

• Alternatively, press  $\blacksquare \rightarrow Camera \rightarrow Magnifier$ .

## Dictionary

Look up words in English/Japanese dictionaries.

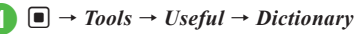

2 English dictionary or Japanese dictionary

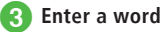

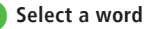

- Press ☑ (Switch) to toggle *English dictionary/Japanese dictionary*.

## **Advanced Settings**

#### Alarm

#### **Resetting Alarm**

 $\blacksquare \rightarrow Alarm$ 

#### To Reset an Alarm

Highlight alarm  $\rightarrow$  V  $\rightarrow$  *Reset*  $\rightarrow$  *Selected*  $\rightarrow$  *Yes* 

#### To Reset Multiple Alarms

 $\fbox \rightarrow Reset \rightarrow Multiple \rightarrow \text{Check alarms} \rightarrow \blacksquare \text{ (Reset)} \rightarrow Yes$ 

#### To Reset All Alarms

 $\mathbf{Y} \to Reset \to All \to Yes$ 

#### Setting Alarm Sound/Vibration in Manner Mode

 $\blacksquare \rightarrow Alarm \rightarrow \boxdot \rightarrow Manner mode setting \rightarrow Alarm sound/Vibration \rightarrow On \text{ or } Off$ 

## Calendar

#### Adding Schedule Quickly

 $\label{eq:constraint} \begin{gathered} \blacksquare \rightarrow Calendar \rightarrow \boxdot (Hold: Quick) \rightarrow Enter title \\ \rightarrow Select date \rightarrow In Start date field, enter start date$  $\rightarrow In Start time field, enter start time \rightarrow In End$  $date field, enter end date <math>\rightarrow$  In End time field, enter end time  $\rightarrow$   $\blacksquare$  (OK)

• To set schedule for all day, check  $All \ day \rightarrow \blacksquare$  (OK).

#### Saving to Schedule

 $\blacksquare \rightarrow Calendar \rightarrow \boxdot (Add new)$ 

→ Enter title → Select date & time → In Start date field, enter start date → In Start time field, enter start time → In End date field, enter end date → In End time field, enter end time →  $\blacksquare$  (OK)

#### To Set Schedule for All Day

Select date & time  $\rightarrow$  Check *All day*  $\rightarrow$  (OK)  $\rightarrow$  (Save)

To Set Category

 $Category \rightarrow Select an item \rightarrow \boxtimes (Save)$ 

## To Set Alarm

*Alarm* → *Alarm time* → Select an item

 $\rightarrow$  **Duration**  $\rightarrow$  Select an item  $\rightarrow$  **Alarm tone**/ **video**  $\rightarrow$  Select a file location  $\rightarrow$  Select a file

- $\rightarrow$  *Volume*  $\rightarrow$  Adjust Volume  $\rightarrow$  *Vibration*
- $\rightarrow$  Select an item  $\rightarrow \boxdot$  (Done)  $\rightarrow \boxdot$  (Save)
- For *Other* in *Alarm time* or *Duration*, enter Alarm time or duration.
- While selecting *Alarm tone/video*, press ☑ (Play) to playback a file.
- While selecting *Vibration*, press ☑ (Play) to view a pattern.
- If a Memory Card file is set as Alarm sound, copy to handset confirmation appears. For a copy protected file, move to handset confirmation appears.

#### To Repeat a Set Schedule

*Repeat* → Select an item → Enter a number of times to repeat →  $\blacksquare$  (OK) →  $\boxdot$  (Save)

• If *No repetition* is selected, you do not need to enter the number of times to repeat.

- During a call, while dialing (*Connecting...* appears) or while dialing (*Dialling...* appears), at Alarm time, an indicator appears. Press 
   (Stop) to clear indicator.

#### To Set Location

 $Location \rightarrow \text{Enter location} \rightarrow \boxdot$  (Save)

To Set Guests

 $Guests \rightarrow From phonebook/Enter number/$ Enter address → Search and select phone number ( $\bigcirc$  P.2-13)/Enter number/Enter address →  $\boxdot$  (OK) →  $\boxdot$  (Save)

- Press  $\textcircled{Press} \rightarrow Add$  to add guests.
- To remove guest, perform following operations.
  - To Remove a Guest Highlight a guest  $\rightarrow \textcircled{P} \rightarrow Remove \rightarrow Selected$
  - To Remove Multiple Guests  $\bigcirc \rightarrow Remove \rightarrow Multiple \rightarrow$  Check guests  $\rightarrow \boxdot$  (Remove)
  - To Remove All Guests

     *S*<sup>2</sup>
     *→ Remove → All*

## To Automatically Delete Schedule

 $Expiry \rightarrow Select an item \rightarrow \square$  (Save)

 Upon expiry, schedule is automatically deleted from Calendar (e.g. if Expiry is *After 1 year*, and Repetition is unset, schedule is deleted one year from event end date). If Repetition is set, schedule is deleted one year after last repetition. Select *Off* to cancel Auto delete.

#### To Set Schedule in Detail

 $Details \rightarrow$  Enter text  $\rightarrow \boxtimes$  (Save)

#### To Set Secret

Secret  $\rightarrow$  On or Off  $\rightarrow$   $\boxtimes$  (Save)

#### **Editing Schedule**

■ → *Calendar* → Select date → Select schedule → ■ (Edit) → Edit and save to Schedule (�P.9-16)

#### Switching View Mode

 $\blacksquare \rightarrow Calendar \rightarrow \boxdot \rightarrow View \ mode \rightarrow Month/$ Week/Day

#### **Opening a Specific Date**

 $\blacksquare \to Calendar \to \boxdot \to Go to$ 

■ To Show Today's Date *Today* 

■ To Toggle to a Specified Date Date → Enter date

#### Viewing All Events

 $\blacksquare \rightarrow Calendar \rightarrow \textcircled{Y} \rightarrow Show all events$ 

#### Viewing Schedule by Category

 $\blacksquare \rightarrow Calendar \rightarrow \boxdot \rightarrow List by category \rightarrow Select item$ 

#### Sending Schedule

 $\blacksquare \rightarrow Calendar \rightarrow \boxdot \rightarrow Send \ via \ infrared \rightarrow$ Check Schedule  $\rightarrow \boxdot$  (Send) (P.12-3)

#### **Setting Holiday**

 $\blacksquare \rightarrow Calendar \rightarrow \boxdot \rightarrow Settings \rightarrow Set$ holiday  $\rightarrow$  (if holiday is already added,  $\boxdot \rightarrow Add$ 

- $\rightarrow$ ) Enter title  $\rightarrow$   $\square$  (Save)
- To change date, highlight  $Date \rightarrow$  Enter date.
- To change frequency, *Frequency* → Select an item.

#### **Changing Holiday Display**

 $\blacksquare \rightarrow Calendar \rightarrow \boxdot \rightarrow Settings \rightarrow Set$ holiday  $\rightarrow \boxdot (On/Off)$ 

#### **Editing Added Holiday**

■ → Calendar →  $\heartsuit$  → Settings → Set holiday → Select holiday → Edit the entry →  $\bowtie$  (Save)

#### **Deleting Added Holiday**

 $\blacksquare \rightarrow Calendar \rightarrow \boxdot \rightarrow Settings \rightarrow Set$ holiday  $\rightarrow$  Highlight holiday  $\rightarrow$   $\boxdot \rightarrow Delete$ 

#### Setting Beginning of Week

 $\blacksquare \rightarrow Calendar \rightarrow \boxdot \rightarrow Settings \rightarrow Starting$  $day \rightarrow Sunday of Monday$ 

#### **Setting Default Calendar View**

 $\blacksquare \rightarrow Calendar \rightarrow \boxdot \rightarrow Settings$  $\rightarrow Default view mode \rightarrow Select an item$ 

#### Setting Alarm Sound/Vibration in Manner Mode

 $\blacksquare \rightarrow Calendar \rightarrow \boxdot \rightarrow Settings \rightarrow Manner$ mode setting  $\rightarrow Alarm \ sound/Vibration \rightarrow On$ or Off

#### **Viewing Secret Schedule**

■ → *Calendar* →  $\boxdot$  → *Unlock temporarily* → Enter Phone Password →  $\blacksquare$  (OK)

#### **Checking Missed Alarm Event**

 $\blacksquare \rightarrow Calendar \rightarrow \boxdot \rightarrow Missed \ alarm \ event$  $\rightarrow Select \ a \ schedule$ 

#### **Viewing Calendar Memory Status**

- $\blacksquare \rightarrow Calendar \rightarrow \boxdot \rightarrow Memory \ status$
- To delete schedule, highlight item → ☑ (Delete)
   → Yes → Check items → ☑ (Delete) → Yes.

#### **Deleting Schedule**

■ → Calendar

#### To Delete an Entry

Select a date in Monthly view or Weekly view  $\rightarrow$ Highlight schedule  $\rightarrow \boxdot \rightarrow Delete \rightarrow Selected$  $\rightarrow Yes$ 

#### To Delete Schedules for Selected Date

Select a date in Monthly view or Weekly view

- $\rightarrow \mathbb{Y} \rightarrow Delete$
- To Delete Multiple Schedules
   Multiple → Check schedules → ☑ (Delete)
   → Yes
- To Delete All the Schedules
   All → Enter Phone Password → 

   (OK)
   → Yes

- Alternatively, in Monthly view/Weekly view → Highlight date → 𝔄 → Delete → All this day → Yes.
- To Delete Schedules for a Specified Period of Time

In Monthly view or Weekly view,  $\textcircled{V} \rightarrow Delete$   $\rightarrow Periods \rightarrow In$  From field, enter start date  $\rightarrow$ In To field, enter end date  $\rightarrow$  (Delete)  $\rightarrow Yes$ 

To Delete Schedules of Currently Shown Month/Week

In Monthly view or Weekly view,  $\textcircled{V} \rightarrow Delete$ 

- $\rightarrow$  This month or This week  $\rightarrow$  Yes
- To Delete All Schedules before the Highlighted Date

In Monthly view or Weekly view,  $\textcircled{P} \rightarrow Delete$ 

- $\rightarrow$  All past data  $\rightarrow$  Enter Phone Password
- $\rightarrow$  (OK)  $\rightarrow$  Yes

#### To Delete All Schedules

In the Monthly view or Weekly view,  $\overline{\mathbf{w}}$ 

- $\rightarrow$  **Delete**  $\rightarrow$  **All**  $\rightarrow$  Enter Phone Password
- $\rightarrow$  (OK)  $\rightarrow$  Yes

#### ■ To Delete Multiple Schedules Listed by Category

In Monthly view or Weekly view,  $\textcircled{P} \rightarrow List \ by$ category  $\rightarrow$  Select a category

- To Delete Multiple Schedules  $\textcircled{\begin{aligned} $&{$\searrow$}$} \rightarrow Delete \rightarrow Multiple \rightarrow Check schedules \\ $\rightarrow \boxdot$ (Delete) \rightarrow Yes \end{aligned}$
- To Delete All the Schedules in Category

   *S* → *Delete* → *All (This category)* → *Yes*

- To Delete All the Schedules in All Categories

   → Delete → All (All categories) →
   Enter Phone Password → 
   ■ (OK) → Yes
- To Delete from Daily View
  - To Delete A Schedule
     In Daily view, highlight schedule → 𝔄 →

     Delete → Selected → Yes
  - To Delete Multiple Schedules
     In Daily view → ☑ → Delete → Multiple →
     Check Schedule → ☑ (Delete) → Yes
  - To Delete All the Schedules
     In Daily view → 𝔅 → Delete → All → Enter
     Phone Password → (OK) → Yes

#### Sending Selected Schedule

 $\blacksquare \rightarrow Calendar \rightarrow Select date \rightarrow Highlight schedule \rightarrow \boxdot \rightarrow Send$ 

To Send via Message

*Via* message → Check schedules →  $\square$  (Send) → ( $\bigcirc$  P.4-4 S! Mail (2))

To Send via Infrared

*Via infrared* → Check schedules →  $\square$  (Send) ( $\bigcirc$  P.12-3)

• Alternatively, in Detailed information window, press  $\textcircled{P} \rightarrow Send$  to send it.

#### Sending Schedule to Guests

 $\blacksquare \rightarrow Calendar \rightarrow Select date \rightarrow Highlight$ 

- schedule  $\rightarrow \boxdot \rightarrow Send invitation \rightarrow \boxdot$  (Send)

#### Saving Schedule

■ → Calendar → Select date → highlight schedule → v → Save to Data Folder → Phone/Memory card → Yes

- Save location can be set to *Memory card* if inserted.

Tasks

#### Saving Task

■ → *Tools* → *Tasks* → 🖾 (Add new) → Enter title → *Due date & time* → In Due date field, enter due date → In Due time field, enter due time → ■ (OK)

#### To Set Alarm

Alarm → Alarm time → Select an item → Duration → Select an item → Alert tone/ video → Select a file location → Select a file → Volume → Adjust volume → Vibration → Select an item → 🖾 (Done) → 🖾 (Save)

- If *Other* is selected in *Alarm time/Duration*, enter alarm date and time/duration.
- While selecting *Alert tone/video*, press ⊠ (Play) to playback a file.
- While selecting *Vibration*, press (Play) to view a pattern.

9

Handy Extras

9 Handy Extras

9-19

- If a Memory Card file is set as Alarm sound, copy to handset confirmation appears. For a copy protected file, move to handset confirmation appears. Choose Yes to complete setting.
- At Alarm time, tone sounds and indicator appears. Press 
  (Stop) to stop Alarm and indicator is cleared. If no Alarm is stopped, Missed Alarm message appears. Select the message to view the event.
- During a call, while dialing (Connecting... appears) or while dialing (Dialling ... appears), at Alarm time, an indicator appears. Press (Stop) to clear indicator.

#### To Set Priority

**Priority**  $\rightarrow$  Select an item  $\rightarrow \square$  (Save)

#### To Set Details

**Details**  $\rightarrow$  Enter content  $\rightarrow \square$  (Save)

## To Activate/Cancel Secret

Secret  $\rightarrow On$  or  $Off \rightarrow \square$  (Save)

#### **Editing Tasks**

 $\blacksquare \rightarrow Tools \rightarrow Tasks \rightarrow Select a task \rightarrow \blacksquare (Edit)$  $\rightarrow$  Edit Task ( $\bigcirc$  P.9-18)

#### Sending Tasks

 $\blacksquare \rightarrow Tools \rightarrow Tasks \rightarrow \textcircled{x} \rightarrow Send$ 

#### To Send via Message

*Via message*  $\rightarrow$  Check tasks  $\rightarrow \boxtimes$  (Send)  $\rightarrow$  ( $\bigcirc$  P.4-4 S! Mail (2))

#### To Send via Infrared

*Via infrared*  $\rightarrow$  Check tasks  $\rightarrow \boxdot$  (Send) → ( • P.12-3)

Send.

#### Sorting Tasks

 $\blacksquare \to Tools \to Tasks \to \textcircled{P} \to Sort by$ → Deadline or Priority

#### Searching Tasks

 $\blacksquare \rightarrow Tools \rightarrow Tasks \rightarrow \boxdot \rightarrow Search \rightarrow By$ due date/By title → Enter Expiration/Title

#### Saving Tasks

 $\blacksquare \rightarrow Tools \rightarrow Tasks \rightarrow Select a task \rightarrow [$x'] \rightarrow$ Save to Data Folder → Phone/Memory card → Yes

- Alternatively, in list, press  $[Y] \rightarrow Save to Data$ Folder  $\rightarrow$  Phone/Memory card  $\rightarrow$  Yes.
- With Memory Card inserted, Memory card can be set as save location

#### Setting Alarm Sound/Vibration in Manner Mode

 $\blacksquare \rightarrow Tools \rightarrow Tasks \rightarrow \boxdot \rightarrow Manner mode$ setting  $\rightarrow$  Alarm sound/Vibration  $\rightarrow$  On of Off

#### Viewing Secret Tasks

 $\blacksquare \rightarrow Tools \rightarrow Tasks \rightarrow \textcircled{r} \rightarrow Unlock$ *temporarily*  $\rightarrow$  Enter Phone Password  $\rightarrow$  (OK)

#### **Viewing Missed Alarm Event**

 $\blacksquare \rightarrow Tools \rightarrow Tasks \rightarrow \textcircled{P} \rightarrow Missed \ alarm$  $event \rightarrow$  Select a missed task

#### **Viewing Task Item Status**

- $\blacksquare \rightarrow Tools \rightarrow Tasks \rightarrow \textcircled{P} \rightarrow Memory \ status$
- To delete tasks, highlight item  $\rightarrow \boxdot$  (Delete)  $\rightarrow$  $Yes \rightarrow$  Select item  $\rightarrow \square$  (Delete)  $\rightarrow Yes$ .

#### **Deleting Tasks**

 $\blacksquare \rightarrow Tools \rightarrow Tasks$ 

#### To Delete a Task

Highlight task  $\rightarrow [\mathbf{x}] \rightarrow Delete \rightarrow Selected \rightarrow$ Yes

- Alternatively, in Detailed information window, press  $[Y'] \rightarrow Delete \rightarrow Yes$ .
- To Select a Tab & Delete

Highlight Completed tasks/Uncompleted *tasks/Expired tasks* tab  $\rightarrow [\Sigma] \rightarrow Delete$ 

- To Delete a Task Selected  $\rightarrow$  Yes
- To Delete Multiple Tasks  $Multiple \rightarrow$  Check tasks  $\rightarrow \square$  (Delete)  $\rightarrow$ Yes
- To Delete All the Tasks in a Tab. All this tab  $\rightarrow$  Yes

#### To Delete Multiple Tasks

 $[\mathbf{x}] \rightarrow Delete \rightarrow Multiple \rightarrow Check tasks \rightarrow$  $\square$  (Delete)  $\rightarrow$  Yes

#### To Delete All Tasks

 $[\mathbf{x}] \rightarrow Delete \rightarrow All tasks \rightarrow Enter Phone$ Password  $\rightarrow \blacksquare$  (OK)  $\rightarrow$  Yes

• Alternatively, highlight Completed tasks/ Uncompleted tasks/Expired tasks tab  $\rightarrow$   $\searrow$   $\rightarrow$ Delete  $\rightarrow$  All tasks  $\rightarrow$  Enter Phone Password  $\rightarrow$ (OK)  $\rightarrow$  Yes.

#### **Countdown Timer**

#### **Changing Alarm**

 $\blacksquare \rightarrow Tools \rightarrow Countdown \ timer \rightarrow \textcircled{}$ (Settings)

#### To Set Duration

Duration → Select item

· When selecting Other, enter duration time.

#### To Set Alert Tone

**Sounds/Alerts**  $\rightarrow$  Select a file location  $\rightarrow$  Select file

- While selecting file, press (Play) to check the sound.
- If a Memory Card file is set to alarm, copy to handset confirmation appears. For a copy protected file, move to handset confirmation appears. Select *Yes* to complete settings.

#### To Set Volume

Volume → Adjust volume

#### To Set Vibration

Vibration → Select item

 While selecting a Vibration pattern, press (Play) to check the pattern.

#### **Good Night Timer**

#### **Resetting Good Night Timer**

 $\blacksquare \to Tools \to Good night timer \to \boxdot (Reset) \to Yes$ 

#### Notepad

#### **Changing Notepad Category**

 $\blacksquare \rightarrow Tools \rightarrow Useful \rightarrow Notepad \rightarrow Select a$ Notepad  $\rightarrow$  Select Category field  $\rightarrow$  Select category

#### **Editing Notepad**

 $\blacksquare \rightarrow Tools \rightarrow Useful \rightarrow Notepad \rightarrow Select a$ Notepad  $\rightarrow$  Select Edit memo field  $\rightarrow$  Edit Notepad

#### **Searching Notepad**

 $\blacksquare \rightarrow Tools \rightarrow Useful \rightarrow Notepad \rightarrow \boxdot \rightarrow Search \rightarrow Enter search text$ 

#### Viewing Notes by Category

 $\blacksquare \rightarrow Tools \rightarrow Useful \rightarrow Notepad \rightarrow \boxdot \rightarrow List$ by category  $\rightarrow$  Select category

#### Sending Notepad

 $\blacksquare \to Tools \to Useful \to Notepad \to \boxdot \to Send$ 

#### To Use Notepad Data as Message Text

As message text → (♦P.4-4 S! Mail 2)

• If Notepad contains Hangul characters, Graphic Mail and Auto art will be unavailable.

#### To Send via Message

*Via* message → Check Notepads →  $\square$  (Send) → ( $\bigcirc$  P.4-4 S! Mail (2))

To Send via Infrared

*Via infrared* → Check Notepads →  $\boxdot$  (Send) → ( $\bigcirc$  P.12-3)

• Press 🖾 (Send) in Details window to send.

#### **Saving Notes to Data Folder**

■ → Tools → Useful → Notepad → Highlight Notepad → > Save to Data Folder →Phone/Memory card → Yes

- Alternatively, in Details window, press → Save to Data Folder → Phone/Memory card → Yes.
- With Memory Card inserted, *Memory Card* is selectable.

#### **Viewing Notepad Memory Status**

 $\blacksquare \rightarrow Tools \rightarrow Useful \rightarrow Notepad \rightarrow \boxdot \rightarrow Memory status$ 

To delete notepad, highlight item → ☑ (Delete)
 → Yes → Check item → ☑ (Delete) → Yes.

#### **Deleting Notepad**

- $\blacksquare \rightarrow Tools \rightarrow Useful \rightarrow Notepad$
- To Delete a Notepad Highlight a Notepad  $\rightarrow \boxdot Delete \rightarrow Selected$  $\rightarrow Yes$ 
  - Alternatively, in Details window, press 
    →
     Delete → Yes.
- To Delete Multiple Notepads

 $\textcircled{P} \rightarrow Delete \rightarrow Multiple \rightarrow Check Notepads \\ \rightarrow \boxdot (Delete) \rightarrow Yes$ 

To Delete All Notepads

 $\square$  → **Delete** → **All** → Enter Phone Password →  $\blacksquare$  (OK) → **Yes** 

#### Barcode/Scan

#### **Using Scanned Data**

■ → Tools → Useful → Barcode/Scan → Scan barcode → Scan a barcode

#### To Call Scanned Phone Number

Highlight a number with *TEL*: or ten to 32-digit number starting with  $0 \rightarrow \square$  (Select)  $\rightarrow$  *Voice call* or *Edit before call* 

- To Send Message to Scanned Phone Number Highlight a number with *TEL*: or ten to 32-digit number starting with 0 → ■ (Select) → *Create message* → *S*! *Mail* or *SMS* (◆P.4-4 S! Mail ⑤, ◆P.4-5 SMS ⑤)
- To Send Message to Scanned Mail Address
   Highlight mail address contained with @ → 
   (Select) → Create message → (◆P.4-4 5! Mail
   (5)
- To Access Scanned URL

Highlight URL starting with *http:*  $// \rightarrow \square$ (Select)  $\rightarrow$  *Open Yahoo! Keitai/Open PC site browser*  $\rightarrow$  *Yes* 

#### To Save Scanned Entry to Phone Book

Highlight an entry  $\rightarrow \blacksquare$  (Select)  $\rightarrow \boxdot$  (Save)

## ■ To Save Scanned Number, etc. as a New Phone Book Entry

Highlight a phone number, etc.  $\rightarrow \blacksquare$  (Select)  $\rightarrow Add$  to phonebook  $\rightarrow New \rightarrow (\textcircled{P.2-12}$ Creating New Entries (2) To Add Scanned Number, etc. to an Existing Phone Book Entry

Highlight a phone number, etc.  $\rightarrow \square$  (Select)  $\rightarrow Add$  to phonebook  $\rightarrow Update \rightarrow$  Search and select entry ( $\bigcirc$  P.2-13)  $\rightarrow$  Creating New Entries ( $\bigcirc$  P.2-12)

- To Add Scanned URL to Bookmarks Highlight a URL → ■ (Select) → Add to bookmark → Enter a title
- To Copy Scanned Mail Address or Phone Number, etc.

Highlight mail address or phone number

 $\rightarrow$   $\boxdot \rightarrow$  *Copy*  $\rightarrow$  highlight the first character

 $\rightarrow$  (Start)  $\rightarrow$  Highlight the last character  $\rightarrow$  (End)

 To Paste Scanned Phone Number, Mail Address, etc. to Message Text
 ∞ → Send → S! Mail or SMS → (♥P.4-4 S! Mail @, P.4-5 SMS @)

To Copy Scanned Characters

 → Copy → Highlight the first character →

 (Start) → Highlight the last character →
 ■

 (End)

#### Scanning Name Card & Setting to Save

 $\blacksquare \rightarrow Tools \rightarrow Useful \rightarrow Barcode/Scan \rightarrow Name card reader \rightarrow \boxdot (Settings)$ 

To Set Scan Method

Scan mode → Automatic scan/Manual Scan

■ To Set Save Location Save to → Phonebook/Phone (vCard)/ Memory Card (vCard) ■ To Save Scanned Name Card Image to Phone Book

Add image  $\rightarrow On/Off$ 

#### **Using Scanned Name Card**

 $\blacksquare \rightarrow Tools \rightarrow Useful \rightarrow Barcode/Scan \rightarrow Name card reader \rightarrow Scan name card$ 

■ To Paste Scanned Text to Message  $\textcircled{\baselinetwidth{\baselinetwidth}\baselinetwidth} \rightarrow Send \rightarrow S! Mail/SMS \rightarrow (\textcircled{\baselinetwidth}\baselinetwidth) A = 0 = 0$ 

#### To Copy Scanned Character

 $\textcircled{D} \rightarrow Copy \rightarrow$  Highlight the first character  $\rightarrow$ (Start)  $\rightarrow$  Highlight the last character  $\rightarrow$ (End)

■ To Save Scanned Name Card to Notepad (\*) → Save to Notepad → Edit memo → Select category → (\*) (Save)

#### Attaching Created QR Code to Message to Send

 $\begin{array}{c} \blacksquare \rightarrow \textit{Tools} \rightarrow \textit{Useful} \rightarrow \textit{Barcode/Scan} \rightarrow \textit{Create QR code} \rightarrow \textit{Phonebook/My details/Text} \\ \textit{input} \rightarrow (\textcircled{P.9-11 Creating QR Code (2)} \\ \rightarrow \boxdot (\texttt{Send}) \rightarrow (\textcircled{P.4-4 S! Mail (2)} \end{array}$ 

#### **Using Saved Scanned Data**

 $\blacksquare \rightarrow Tools \rightarrow Useful \rightarrow Barcode/Scan \rightarrow Scan results \rightarrow Select scanned result \rightarrow Select scanned result \rightarrow S$ 

#### To Send Scanned Result

Send  $\rightarrow$  S! Mail or SMS  $\rightarrow$  ( $\bigcirc$  P.4-4 S! Mail  $\bigcirc$ , P.4-5 SMS  $\bigcirc$ )

#### To Edit Text

*Manual edit*  $\rightarrow$  Edit text  $\rightarrow \boxdot$  (Save)

#### To Copy Scanned Result

Copy → Highlight the first character → **I** (Start) → Highlight the last character → **I** (End)

#### To Save Scanned Result to Notepad

 $\fbox{ } \rightarrow Save \ to \ Notepad \rightarrow \mathsf{Edit} \ \mathsf{memo} \rightarrow \mathsf{Select} \\ \mathsf{category} \rightarrow \And (\mathsf{Save})$ 

#### **Renaming Scanned Data**

 $\blacksquare \rightarrow Tools \rightarrow Useful \rightarrow Barcode/Scan$  $\rightarrow Scan results \rightarrow Highlight result \rightarrow \textcircled{P} \rightarrow Rename \rightarrow Enter name$ 

#### **Viewing Scanned Data Detail**

 $\blacksquare \rightarrow Tools \rightarrow Useful \rightarrow Barcode/Scan \rightarrow Scan results \rightarrow Highlight result \rightarrow \boxdot \rightarrow Detail$ 

#### **Deleting Scanned Data**

 $\blacksquare \rightarrow Tools \rightarrow Useful \rightarrow Barcode/Scan \rightarrow Scan results$ 

- To Delete a Selected Result Highlight result  $\rightarrow \boxdot Delete \rightarrow Selected \rightarrow$
- Yes
- To Delete Multiple Results

 $\fbox \rightarrow Delete \rightarrow Multiple \rightarrow Check items \rightarrow \boxdot$   $(Delete) \rightarrow Yes$ 

#### To Delete All Results

𝔅 → Delete → All → Enter Phone Password→ ■ (OK) → Yes

#### **Currency/Unit Conversion**

#### Viewing Exchange Rate

 $\blacksquare \rightarrow Tools \rightarrow Useful \rightarrow Converter \rightarrow Currency \rightarrow \boxdot (Rate)$ 

#### **Changing Exchange Rate**

■ → Tools → Useful → Converter →
 Currency → ☺ (Rate) → Highlight a currency →
 ■ (Edit) → Enter rate → ■ (Save)

#### Adding Currency Unit

 $\fbox{$\blacksquare$} \rightarrow \textit{Tools} \rightarrow \textit{Useful} \rightarrow \textit{Converter} \rightarrow \textit{Currency} \rightarrow \boxdot (Rate) \rightarrow \boxdot (Add) \rightarrow \textsf{Enter} currency unit name \rightarrow \textsf{Enter rate}$ 

#### **Deleting Added Currency Unit**

■ → Tools → Useful → Converter → Currency → 🖾 (Rate) → Highlight currency → 😒 (Delete)

#### Split the Bill

Calculating Price with Calculator In Split the Bill window, highlight Total Cost  $\rightarrow \boxtimes$  (Calc)

#### Saving Costs & Carry-over

In Split the Bill window,  $\blacksquare$  (Save)  $\rightarrow$  Yes

 To save costs or carry-over, Total Cost and Number of People in A or B must be entered.

#### Voice Recorder

#### Setting Recorded Sound File as Ringtone, etc.

■ → Tools → Useful → Voice recorder → Record a sound →  $\square$  (Set as) → Select a Ringtone

 If *Caller ringtone* is selected, search and select entry (OP.2-13).

#### **Moving Recorded Sound File**

 $\blacksquare \rightarrow Tools \rightarrow Useful \rightarrow Voice \ recorder \rightarrow Record a \ sound \rightarrow \textcircled{V} \rightarrow Data \ folder$ 

#### To Move a File

Highlight file  $\rightarrow$   $\textcircled{V} \rightarrow Move \rightarrow Selected \rightarrow$ Select save location

- To Move Selected Files  $\bigcirc \rightarrow Move \rightarrow Multiple \rightarrow \text{Check files} \rightarrow \boxdot$ (Move)  $\rightarrow$  Select save location
- To Move All Files  $\square \rightarrow Move \rightarrow All \rightarrow$ Select save location

#### **Copying Recorded Sound File**

 $\blacksquare \rightarrow Tools \rightarrow Useful \rightarrow Voice \ recorder \rightarrow Record a \ sound \rightarrow \forall P \rightarrow Data \ folder$ 

## To Copy a File

Highlight file  $\rightarrow$   $\boxdot$   $\rightarrow$  *Copy*  $\rightarrow$  *Selected*  $\rightarrow$  Select save location

■ To Copy Selected Files  $\textcircled{V} \rightarrow Copy \rightarrow Multiple \rightarrow Check files \rightarrow \textcircled{V}$ (Copy)  $\rightarrow$  Select save location

#### To Copy All Files

 $\boxdot \rightarrow Copy \rightarrow All \rightarrow \text{Select save location}$ 

#### Sending Recorded Sound File

 $\blacksquare \rightarrow Tools \rightarrow Useful \rightarrow Voice \ recorder \rightarrow Record a \ sound \rightarrow \textcircled{V} \rightarrow Send$ 

#### ■ To Send via Message Via message → (●P.4-4 S! Mail ②)

■ To Send via Infrared Via infrared (●P.12-3)

#### **Editing Recorded Sound File Name**

■ → *Tools* → *Useful* → *Voice recorder* → Record a sound →  $\boxdot$  → *Rename* → Enter file name

#### **Viewing Recorded Sound File Details**

 $\blacksquare \rightarrow Tools \rightarrow Useful \rightarrow Voice \ recorder \rightarrow Record a \ sound \rightarrow \ \heartsuit \rightarrow Details$ 

#### **Deleting Recorded Sound File**

 $\blacksquare \rightarrow Tools \rightarrow Useful \rightarrow Voice \ recorder \rightarrow Record a \ sound \rightarrow \ \heartsuit \rightarrow Delete \rightarrow Yes$ 

#### **Changing Default Name at Saving**

■ → Tools → Useful → Voice recorder →  $\heartsuit$ → Rec. settings → Default name → Enter file name

#### **Changing Recording Time**

 $\blacksquare \rightarrow Tools \rightarrow Useful \rightarrow Voice recorder \rightarrow \textcircled{s}$  $\rightarrow Rec. settings \rightarrow Recording time \rightarrow Select an item$ 

• If Other is selected, enter recording time.

Changing Default Saving Location $\blacksquare \rightarrow Tools \rightarrow Useful \rightarrow Voice recorder \rightarrow \heartsuit$  $\rightarrow Rec. settings \rightarrow Save to \rightarrow$  Select an item

#### **Viewing Previous Sound Files**

 $\blacksquare \to Tools \to Useful \to Voice \ recorder \to \forall r \\ \to Data \ folder$ 

- To Sort Files  $\mathfrak{V} \rightarrow Sort \ by \rightarrow Select \ item$
- To View Secret Voice Files (\*) → Unlock temporarily → Enter Phone Password → ■ (OK)
- Toggle Handset/Memory Card (x) → Memory switch → Phone+Memory card/ Phone/Memory card

#### **File Viewer**

#### Deleting Files

- $\blacksquare \rightarrow Tools \rightarrow Useful \rightarrow File \ viewer$
- To Delete a File Highlight file  $\rightarrow$   $\heartsuit$   $\rightarrow$  Delete  $\rightarrow$  Selected  $\rightarrow$ Yes
  - Alternatively, in Details window, press ☞ → Delete → Yes.
- To Delete Selected Files  $\bigcirc \rightarrow Delete \rightarrow Multiple \rightarrow Check files \rightarrow \boxdot$ (Delete)  $\rightarrow Yes$
- To Delete All Files  $\square \rightarrow Delete \rightarrow All \rightarrow$  Enter Phone Password  $\rightarrow \square (OK) \rightarrow Yes$

#### **Toggling Standard View/Fullscreen View**

■ → Tools → Useful → File viewer → Select file →  $\overline{Y}$  → Full screen/Normal screen

• Alternatively, press 🖸.

#### Searching Characters in Page

■ → *Tools* → *Useful* → *File* viewer → Select a file →  $\boxdot$  → *Search* → Enter keyword

- To exit the search mode, press CLEAR.
- To try to search using other words without exiting, press 🐨 → Search.

#### **Going to Pages**

■ → *Tools* → *Useful* → *File* viewer → Select a file →  $\boxdot \rightarrow Go$  to → Select an item

- For Page, specify page number.
- Use 🚺 to go to another page.

#### **Rotating Display Image**

 $\blacksquare \rightarrow Tools \rightarrow Useful \rightarrow File \ viewer \rightarrow Select$ file  $\rightarrow \forall r \rightarrow Rotate$ 

• Alternatively, press (3 2).

#### **Capturing Images**

 $\blacksquare \rightarrow Tools \rightarrow Useful \rightarrow File \ viewer \rightarrow Select a$ 

- $\mathsf{file} \twoheadrightarrow \boxdot \mathsf{Screen} \ capture$
- Captured image is saved in JPEG format to Pictures in Data Folder of handset.

#### **Sending Files**

 $\blacksquare \rightarrow Tools \rightarrow Useful \rightarrow File \ viewer \rightarrow Select a$ file  $\rightarrow \forall r \rightarrow Send$ 

To Send via Message

Via message → (●P.4-4 S! Mail ②)

- To Send via Infrared Via infrared (●P.12-3)
- Alternatively, select *File viewer* → Highlight file
   → Send → Via message/Via infrared.

#### **Editing File Name**

name

- → Tools → Useful → File viewer → Select a
- file  $\rightarrow \boxdot \rightarrow Rename \rightarrow$  Enter file name
- Alternatively, select *File viewer*  $\rightarrow$  Highlight file  $\rightarrow$   $\textcircled{V} \rightarrow Manage \rightarrow Rename \rightarrow$  Enter file

#### **Protecting File**

- $\blacksquare \rightarrow Tools \rightarrow Useful \rightarrow File \ viewer \rightarrow Select \ a$ file  $\rightarrow \boxdot \rightarrow Lock \ or \ Unlock$
- · Only files saved in handset are selectable.
- Set file lock to restrict renaming, moving, or deleting.

#### **Viewing File Details**

 $\blacksquare \rightarrow Tools \rightarrow Useful \rightarrow File \ viewer \rightarrow Select a$ file  $\rightarrow \forall r \end{pmatrix} \rightarrow Details$ 

• Alternatively, select *File viewer*  $\rightarrow$  Highlight file  $\rightarrow \textcircled{V} \rightarrow Details.$ 

#### Assigning Scroll Range

 $\blacksquare \rightarrow Tools \rightarrow Useful \rightarrow File \ viewer \rightarrow Select$ a file  $\rightarrow \boxdot \rightarrow Settings \rightarrow Panning \rightarrow Select$  an item

#### **Fitting to Display**

#### Setting Map

- → Tools → Useful → File viewer → Select a
- file  $\rightarrow \square \rightarrow Settings \rightarrow Map \ on \rightarrow On \ or \ Off$
- Current position is framed in blue.
- To view/hide map temporarily, in file viewer, press
   ☑ (Show) / ☑ (Hide).

#### **Setting Controller Display**

■ → Tools → Useful → File viewer → Select file → V → Settings → Controller → On or Off

• Set to On to show controller only for fullscreen.

#### **Editing Default File Name at Screen Capture**

■ → Tools → Useful → File viewer → Select a file →  $\boxdot$  → Settings → Screen capture name → Enter file name

#### **Viewing Shortcut Key**

 $\blacksquare \rightarrow Tools \rightarrow Useful \rightarrow File \ viewer \rightarrow Select$ file  $\rightarrow Shortcut$ 

Handy Extras